<u>Cloud Router</u> (https://cloud.google.com/router/docs/) <u>Documentation</u> (https://cloud.google.com/router/docs/) <u>Guides</u>

## Advertising Custom IP Ranges

Update existing Cloud Routers or BGP sessions to advertise IP ranges that aren't part of any subnet, such as external (public) IP addresses.

See <u>Creating Cloud Routers</u> (https://cloud.google.com/router/docs/how-to/creating-routers) or <u>Establishing BGP Sessions</u> (https://cloud.google.com/router/docs/how-to/configuring-bgp) to specify advertisements when you create a Cloud Router or configure a BGP session.

To specify advertisements on an existing Cloud Router:

| CONSOLE                              | GCLOUD                                                                                                    |
|--------------------------------------|----------------------------------------------------------------------------------------------------|
|                                      |                                                                                                    |
| 1 Cototha(                           | Noud Poutor page in the Google Cloud Console                                                                                                    |
|                                      |                                                                                                    |
|                                      | UTER LIST (HTTPS.//CONSOLE.CLOOD.GOOGLE.COM/HTBRID/ROUTERS/LIST)                                                                                                    |
| 2. Select the                        | Cloud Router to update.                                                                                                    |
| 3. In the Clou                       | d Router's detail page, select <b>Edit</b> .                                                                                                    |
| 4. Expand the                        | e Advertised routes section.                                                                                                    |
| 5. For the <b>Ro</b>                 | utes, select Create custom routes.                                                                                                    |
| 6. Select <b>Adv</b><br>available to | <b>ertise all subnets visible to the Cloud Router</b> to continue advertising the subnets<br>the Cloud Router. Enabling this option mimics the Cloud Router's default behavior. |
| 7. Select Add                        | custom route to add an advertised route.                                                                                                    |
| 8. Configure                         | the route advertisement.                                                                                                    |
| • Sou                                | <b>rce</b> — Select <b>Custom IP range</b> to specify a custom IP range.                                                                                                    |
| • IP a                               | <b>ddress range</b> — Specify the custom IP range by using CIDR notation.                                                                                                    |
|                                      |                                                                                                    |

- **Description** Add a description to help you identify the purpose of this route advertisement.
- 9. After you're done adding routes, select **Save**.

To specify advertisements on an existing BGP session:

| CONSOLE GCLOUD                                                                                                    |  |
|----------------------------------------------------------------------------------------------------|--|
|                                                                                                    |  |
| 1. Go to the Cloud Router page in the Google Cloud Console.                                                                                                    |  |
| CLOUD ROUTER LIST (HTTPS://CONSOLE.CLOUD.GOOGLE.COM/HYBRID/ROUTERS/LIST)                                                                                                    |  |
| 2. Select the Cloud Router that contains the BGP session to update.                                                                                                    |  |
| 3. In the Cloud Router's detail page, select the BGP session to update.                                                                                                    |  |
| 4. In the BGP session details page, select <b>Edit</b> .                                                                                                    |  |
| 5. For the <b>Routes</b> , select <b>Create custom routes</b> .                                                                                                    |  |
| 6. Select <b>Advertise all subnets visible to the Cloud Router</b> to continue advertising the subnets available to the Cloud Router. Enabling this option mimics the Cloud Router's default behavior. |  |
| 7. Select Add custom route to add an advertised route.                                                                                                    |  |
| 8. Configure the route advertisement.                                                                                                    |  |
| Source — Select Custom IP range to specify a custom IP range.                                                                                                    |  |
| • <b>IP address range</b> — Specify the custom IP range by using CIDR notation.                                                                                                    |  |
| • <b>Description</b> – Add a description to help you identify the purpose of this route advertisement.                                                                                                 |  |
| 9. After you're done adding routes, select <b>Save</b> .                                                                                                    |  |

## What's next

- To view the routes that Cloud Router is advertising, see <u>Viewing Router Status and</u> <u>Advertised Routes</u> (https://cloud.google.com/router/docs/how-to/viewing-router-details).
- To view the configuration of a Cloud Router and its BGP sessions, see <u>Viewing Router</u> <u>Configuration</u> (https://cloud.google.com/router/docs/how-to/viewing-configuration).
- To troubleshoot custom route advertisement issues, see <u>Troubleshooting</u> (https://cloud.google.com/router/docs/resources/troubleshooting).

Except as otherwise noted, the content of this page is licensed under the <u>Creative Commons Attribution 4.0 License</u> (https://creativecommons.org/licenses/by/4.0/), and code samples are licensed under the <u>Apache 2.0 License</u> (https://www.apache.org/licenses/LICENSE-2.0). For details, see our <u>Site Policies</u> (https://developers.google.com/terms/site-policies). Java is a registered trademark of Oracle and/or its affiliates.

Last updated December 4, 2019.